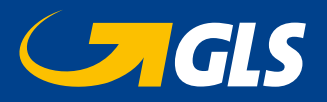

# eBilling

Depuis septembre 2009, les annexes de vos factures sont téléchargeables via notre site web.

## **Comment utiliser eBilling?**

Allez vers notre site www.gls-group.eu et choisissez comme pays la Belgique. Vous y trouverez un environnement ouvert et un environnement sécurisé.

## Dans l'environnement ouvert

Choisissez "Fonctionnalités en ligne – GLS Belgium Distribution"
 "eBilling"

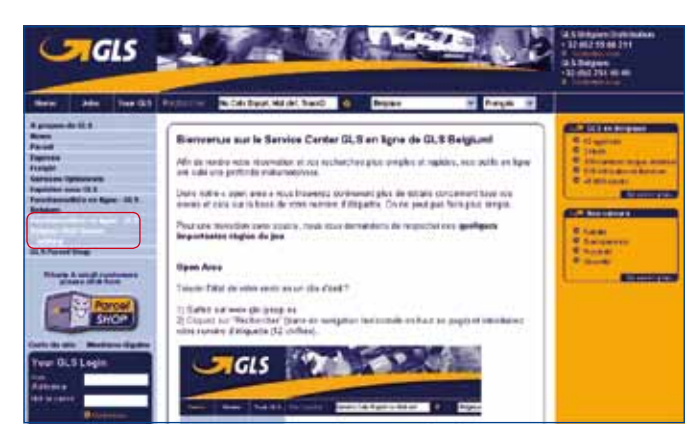

4 options se présentent à vous:

- 1. Afficher une facture
- 2. Vous enregistrer pour l'environnement sécurisé.
- 3. Vous enregistrer pour une notification par e-mail.
- 4. Vous enregistrer pour une demande de domiciliation.

#### 1. Afficher une facture

Remplissez le compte client, le numéro de facture mentionné sur la facture (ou numéro vcs) et le code de sécurité (ou captcha). Le captcha ou code de sécurité est un cryptogramme qui empêche tout piratage de la partie confidentielle de notre site.

| Authentification via votre facture |       |                                         |
|------------------------------------|-------|-----------------------------------------|
| Numéro de client (où chercher?)    |       |                                         |
| N° de l'annexe (où chercher ?)     |       |                                         |
| Code de sécurité <u>?</u>          | IeOLQ | (introduisez les caractères affichés da |

Après avoir rempli toutes les données, cliquez sur l'icône de contrôle

#### 2. Vous enregistrer pour l'environnement sécurisé

Choisissez le type de code d'accès que vous désirez:

• Un nouveau, exclusivement pour eBilling, afin de limiter l'accès aux données confidentielles ou  Un code d'accès déjà existant. Toutes personnes connaissant ce code d'accès pourra accéder aux factures et au contenu confidentiel de celles-ci.

Remplissez les informations demandées et cliquez sur l'icône de contrôle.

Notre Sales Support vérifiera les informations et créera un nouveau code d'accès ou donnera accès au code existant.

#### 3. Vous enregistrer pour une notification par e-mail

Remplissez le compte client, le numéro de facture mentionné sur la facture et le code de sécurité.

Introduisez l'adresse mail destinée à recevoir les notifications vous informant de la rentrée d'une nouvelle facture.

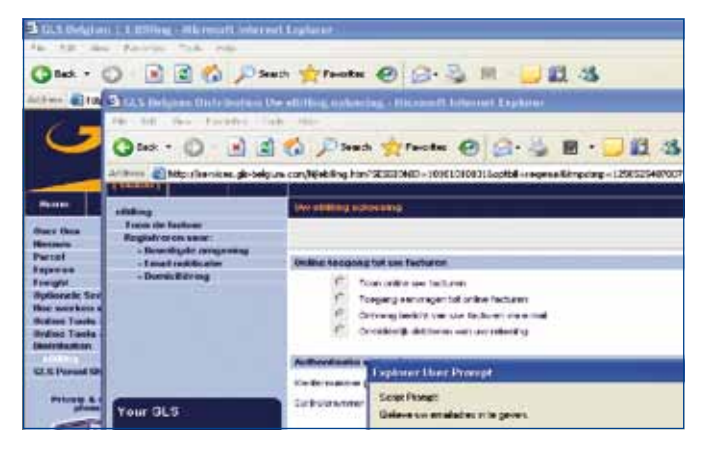

### 4. Vous enregistrer pour une demande de domiciliation

Remplissez le compte client, le numéro de facture mentionné sur la facture et le code de sécurité.

Imprimez le document pdf, remplissez les données requises et envoyez le document par mail à finance.credit.collection@glsbelgium.com ou par fax au numéro +32 (0)2/55.66.378.

## Dans l'environnement sécurisé

Après avoir introduit votre code d'accès et votre mot de passé, l'option eBilling et ses sous-menus 'Factures' et 'Autres options' seront visible dans votre menu.

En cliquant sur 'Factures', vous pouvez retrouver vos factures datant d'il y à 20 mois. Faites votre sélection et cliquez sur la loupe pour télécharger la facture recherchée.

Vous pouvez également choisir différents formats de fichier: CSV, XLS ou TXT.

En choisissant le sous-menu 'Autres options', vous trouverez toutes les fonctionnalités reprises dans l'environnement ouvert.

#### **Contact:**

 GLS Belgium Distribution

 Téléphone
 +32 (0)2 55 66 211

 Fax
 +32 (0)2 55 66 745

 www.gls-group.eu
 +32 (0)2 55 66 745